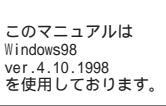

[ 121 ]

<u>お客様の環境により画面表示が違うことがありますが、ご了承いただけますようお願い致します。</u>

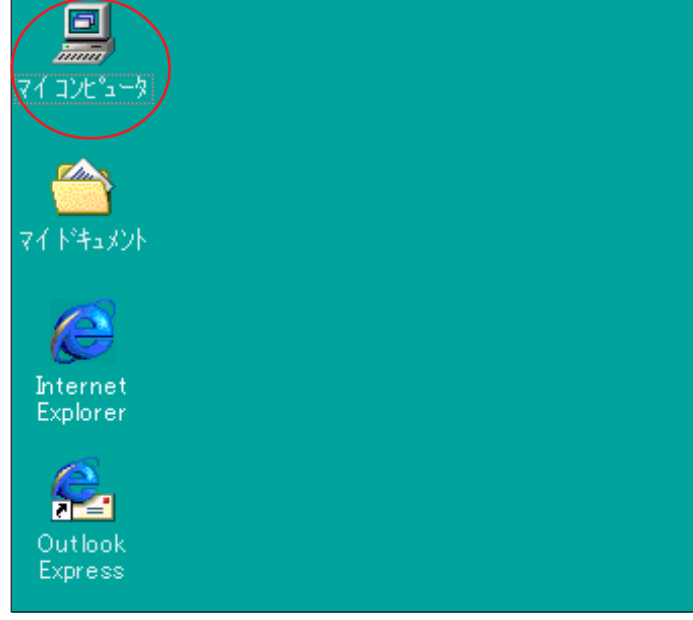

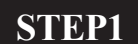

デスクトップ上の[**マイコンピュータ**] をダブルクリックします。

設定に必要な [ ユーザ ID ( 接続 ID )] [ ユーザパ スワード( 接続パスワード )] [ DNS アドレス ] 等 のお客様個別の情報は ( ODN サービスご利用のご 案内 】もしくは ( ODN アプリケーションサービス ご利用のご案内 】をご参照ください。設定の際は お手元にご用意ください。

| マイコンピュータ       「マイルビュータ         ファイル (ビ) 編集(E) 表示(ジ) 移動(G) お気に入り(G) ヘルブ(ビ)       (1)         デ       ・       ・       (1)         デ       ・       ・       (1)       (1)         アドレス 目マイコンビュー3       ・       (1)       (1)       (1)         マイコンビュータ       ・       ・       (1)       (1)       (1)         マイコンビュータ       ・       ・       (1)       (1)       (1)       (1)         アイコンビュータ       ・       ・       (1)       (1)       (1)       (1)       (1)         アイコンビュータ       ・       ・       ・       (1)       (1)       (1)       (1)       (1)         アイコンビュータ       ・       ・       ・       ・       (2)       (2)       (2)       (2)       (2)       (2)       (2)       (2)       (2)       (2)       (2)       (2)       (2)       (2)       (2)       (2)       (2)       (2)       (2)       (2)       (2)       (2)       (2)       (2)       (2)       (2)       (2)       (2)       (2)       (2)       (2)       (2)       (2)       (2)       (2)       (2)       (2)       (2)       (2)       (2)       (2)       (2) | <b>STEP2</b><br>[ <b>ダイヤルアップネットワーク</b> ]をダ<br>ブルクリックします。 |
|----------------------------------------------------------------------------------------------------|----------------------------------------------------------|
| マイヤルアップ ネットワーク     ・ロン       フィイル(ビ) 編集(E) 表示(W) 移動(G) お気に入り(G) 接続(G) ヘルブ(G)     (G)       マー     ・ロン     (F)       マー     ・ロン     (F)       マー     ・ロン     (F)       マー     (F)     (F)       アドレス(G) ダイヤルアップ ネットワーク     (F)       ジイヤルアップ     (F)       ダイヤルアップ     (F)       マー     (F)       ジイヤルアップ     (F)       マー     (F)       ジイヤルアップ     (F)       マー     (F)       ジイヤルアップ     (F)       マー     (F)       ジー     (F)       ジー     (F)                                                                                                    | <b>STEP3</b><br>[ <b>新しい接続</b> ]をダブルクリックしま<br>す。         |

Windows 98ダイヤルアップ接続設定マニュアル 1/8

このマニュアルは Windows98 ver.4.10.1998 を使用しております。 [ 121 ]

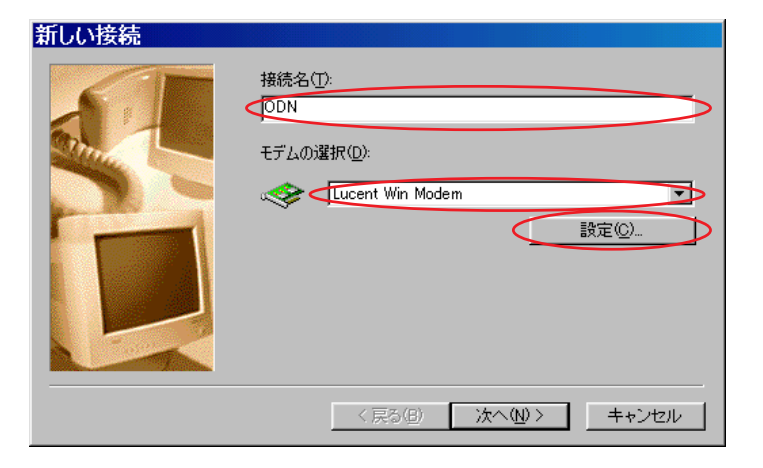

STEP4

[接続名]に「任意の名前」(例:ODN) を入力します。 [モデムの選択]で「ご利用になるモデ ム」を選択し、[設定]をクリックしま す。

| Lucent Win Modemのプロパティ       ?         全般       接続       オブション設定       ディスティンクティブ リング       転送         接続の形式       データ ビット(D):       8       ・         パリティ(P):       なし       ・       ・         ストップ ビット(S):       1       ・       ・         接続オブション       ・       ・       ・       ・         接続オブション       ・       ・       ・       ・         日かり ビット(S):       1       ・       ・       ・         接続オブション       ・       ・       ・       ・         日かり ビット(S):       1       ・       ・       ・         ・       ・       ・       ・       ・       ・         ・       ・       ・       ・       ・       ・       ・         ・       ・       ・       ・       ・       ・       ・       ・       ・       ・       ・       ・       ・       ・       ・       ・       ・       ・       ・       ・       ・       ・       ・       ・       ・       ・       ・       ・       ・       ・       ・       ・       ・       ・       ・       ・       ・       ・       ・       ・       ・       ・ <th><b>STEP5</b> [ 接続 ] をクリックします。 [ 接続オプション ] のチェックをすべて 外し、[ OK ] をクリックします。</th> | <b>STEP5</b> [ 接続 ] をクリックします。 [ 接続オプション ] のチェックをすべて 外し、[ OK ] をクリックします。 |
|----------------------------------------------------------------------------------------------------|-------------------------------------------------------------------------|
| <b>新しい接続</b><br>接続名①:<br>○DN<br>モデムの選択①:<br>※ Lucent Win Modem<br>設定②-                                                                                                    | <b>STEP6</b><br>左の画面に戻りましたら [ <b>次へ</b> ]をク<br>リックします。                  |

< 戻る(日) (次へ(12)>) キャンセル

このマニュアルは Windows98 ver.4.10.1998 を使用しております。 [ 121 ]

### STEP7

[**電話番号**] にご利用になる「ODN **アク** セスポイント の電話番号」を入力し ます。

[**国番号**]は「**日本(81)**」を選択し、 [次へ]をクリックします。

お客様のご利用のコースによってアクセスポイン トの電話番号は異なります。

全国共通アクセスポイントをご利用の場合は 「0088333333」

まるごとプランのお客様は 「0088330510」

NTT の「フレッツ・ISDN」のお客様は 「1492」を入力します。

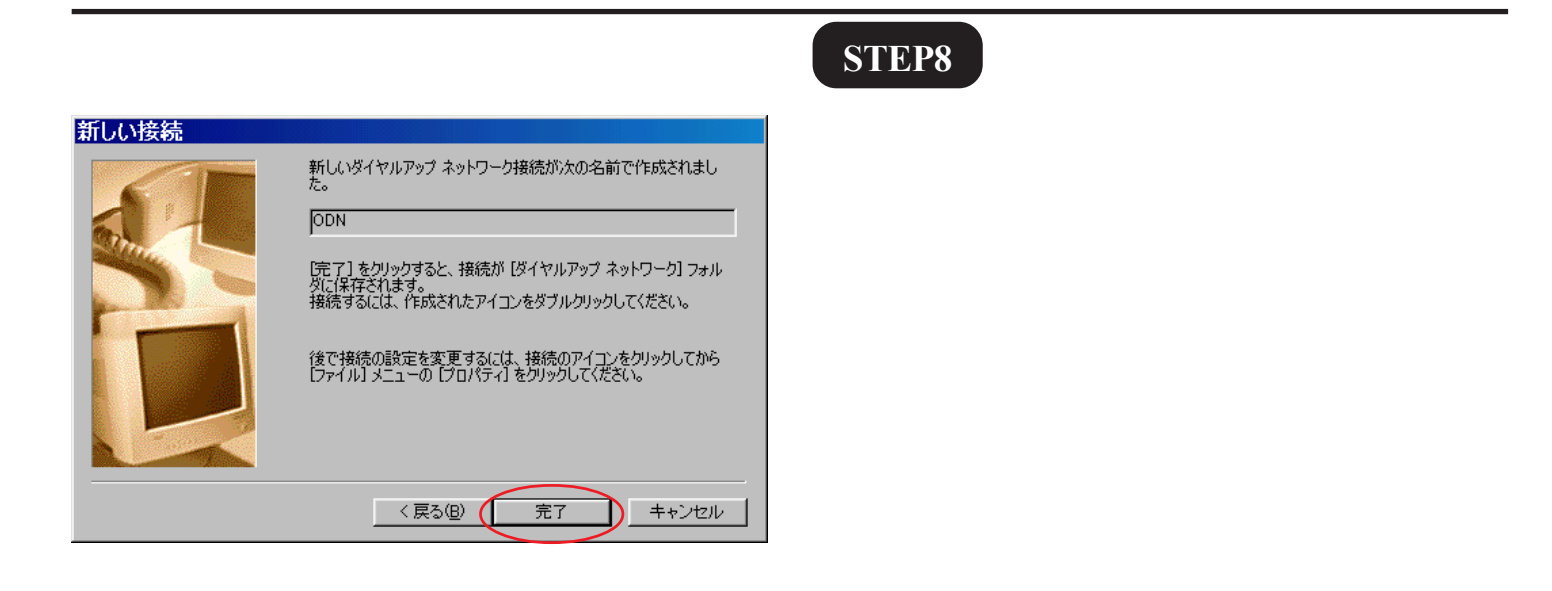

| 新しい接続 |                                                                                  |
|-------|----------------------------------------------------------------------------------|
|       | 接続先の電話番号を指定して(ださい:<br>市外局番(B): 電話番号(T):<br>・ - 00088333333<br>国番号(U):<br>日本 (81) |
|       |                                                                                  |

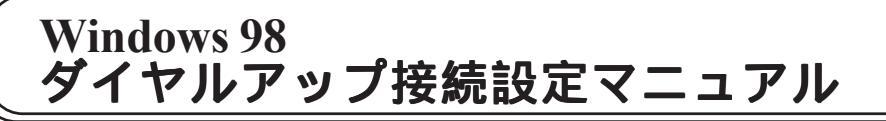

このマニュアルは Windows98 ver.4.10.1998 を使用しております。 [ 121 ]

|                                                                             | STEP9                             |
|-----------------------------------------------------------------------------|-----------------------------------|
| 新しい接続<br>新しい接続ウィザードでは、ダ<br>イヤルアラズネシージョンラスチ<br>助けします。画面に表示され<br>る指示に従ってください。 | 新規作成されたアイコン(例:ODN)が<br>出来上がっています。 |
| <br> 1 個のオブジェクトを選択   //.                                                    |                                   |

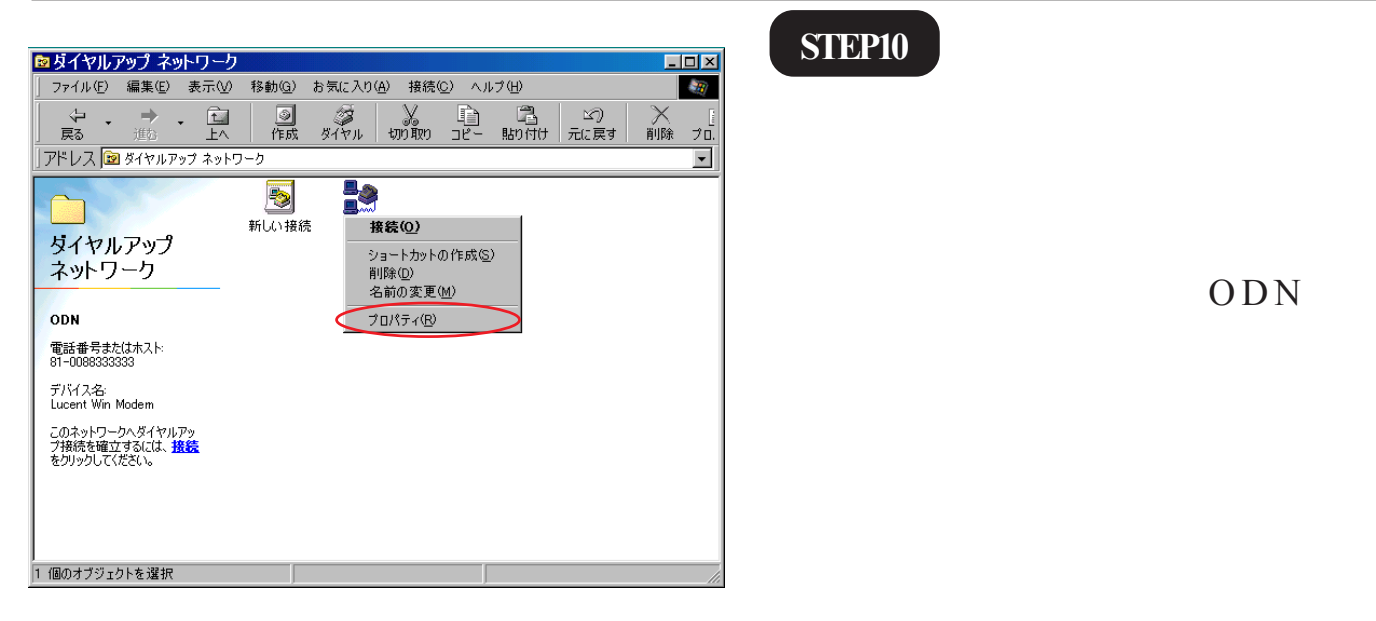

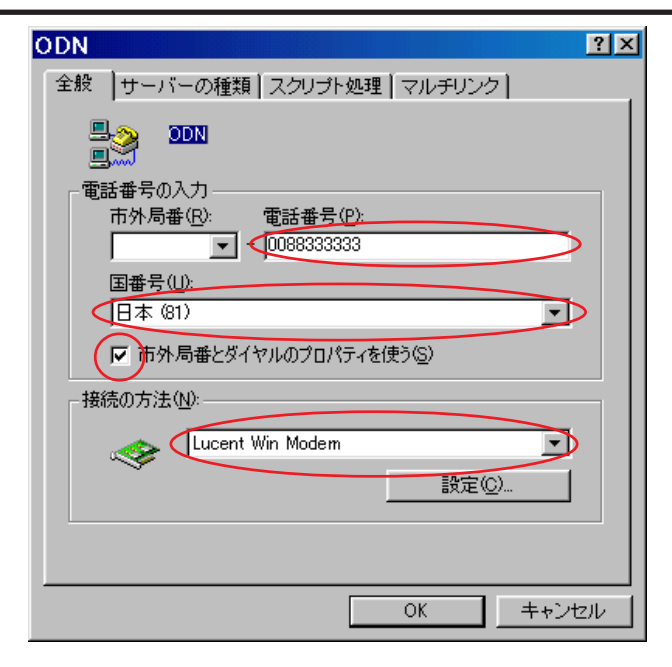

## **STEP11**

**STEP10** 

先ほど入力した「電話番号1「国番号1 [接続の方法]に誤りがないことを確認 します。

作成したアイコン(例:ODN)を右ク

リックし、メニュー画面の下段にある

「市外局番とダイヤルのプロパティを 使う」にチェックを入れます。

Windows 98ダイヤルアップ接続設定マニュアル 4/8

2004.07.16 ODNサホ°-トセンター

このマニュアルは Windows98 ver.4.10.1998 を使用しております。 [ 121 ]

| ODN ?×                                                                                                    |
|----------------------------------------------------------------------------------------------------|
| 全般 サーバーの種類スクリプト処理 「マルチリンク」                                                                                                |
| ダイヤルアップ サーバーの種類( <u>S</u> ):                                                                                              |
| PPP: インターネット、Windows NT Server、Windows 98 💌                                                                               |
| 詳細オプション:<br>「ネットワークへのログオン(」)<br>「・)フトウェア圧縮をする(©)<br>「時号化パスワードを使う(E)<br>「サータの暗号化を使用する(D)<br>「この接続のログ ファイルを記録する( <u>R</u> ) |
| 使用できるネットワーク プロトコル :                                                                                                    |
| □ IPX/SPX 互换Φ                                                                                                    |
| TCP/IP 設定(P).                                                                                                    |
| <br>OK キャンセル                                                                                                    |

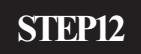

[サーバーの種類]をクリックします。 [詳細オプション]のチェックをすべて 外します。 [使用できるネットワークプロトコル] は[TCP/IP]のみチェックを入れ、

[TCP/IP 設定]をクリックします。

**STEP13** 

| TCP/IP 設定 ?×                                                                                      |
|---------------------------------------------------------------------------------------------------|
| ● サーバーが割り当てた IP アドレス(S) ● IP アドレスを指定する(P)                                                         |
| IP:アドレス( <u>A</u> ): 0 0 0 0                                                                      |
| ○ サーバーが割り当てたネーム サーバー アドレス(E)                                                                      |
| 75/79 DNS(D): 143 90 130 165                                                                      |
| セカンダリ DNS(N): 143 90 130 39                                                                       |
| プライマリ WINS( <u>W</u> ): 0_0_0_0                                                                   |
| セカンダリ WINS Ø: 0_0_0_0                                                                             |
| <ul> <li>▼ IP ヘッダー圧縮を使う(©)</li> <li>▼ リモート ネットワークでデフォルトのゲートウェイを使う(@)</li> <li>OK キャンセル</li> </ul> |

[**サーバーが割り当てた IP アドレス**] にチェックを入れます。

[**ネームサーバーアドレスを指定する**] にチェックを入れます。

[ **プライマリ** D N S ] と [ セカンダリ DNS ] に「DNS **アドレス ( プライマリ )**」 「DNS **アドレス ( セカンダリ )**」をそれ ぞれ入力します。

[IP **ヘッダー圧縮を使う**], [リモート ネットワークでデフォルトのゲート ウェイを使う]にチェックを入れ、 [OK]をクリックします。

このマニュアルは Windows98 ver.4.10.1998 を使用しております。 [ 121 ]

| ODN ?×                                                                      | STEDIA              |
|-----------------------------------------------------------------------------|---------------------|
| 全般サーバーの種類人スクリプト処理人マルチリンク人                                                   | SIEF14              |
| ダイヤルアップ サーバーの種類( <u>S</u> ):                                                |                     |
| PPP: インターネット、Windows NT Server、Windows 98                                   |                     |
| - 詳細オブション:                                                                  |                     |
| 「 ソフトウェア圧縮をする( <u>C</u> )                                                   |                     |
| 「 暗号化パスワードを使う(E)                                                            | 左の画面に戻りましたら「OK]をク   |
| 「この接続のログファイルを記録する(R)                                                        |                     |
| - 使用できるネットワーク プロトコル:                                                        | リックします。             |
|                                                                             |                     |
| □ IPX/SPX 互换型                                                               |                     |
|                                                                             |                     |
|                                                                             |                     |
|                                                                             |                     |
|                                                                             | STEP15              |
|                                                                             | STELIS              |
| 」 戻る 通答 上へ   作成 タイダル 100000 コピー 貼り付け 元に戻す 削除 70.<br>「アドレス 22 ダイヤルアップ ネットワーク |                     |
|                                                                             |                     |
| 新しい接続 ODN<br>ダイヤルアップ                                                        |                     |
|                                                                             |                     |
| 新しい接続<br>新しい接続ウィザードでは、ダ                                                     | 作成したアイコン(例・ODN)をダブル |
| イヤルアッフィットワーク現代<br>のき加力法を手順を追って手<br>助力します。 画面に表示され                           |                     |
| 078-14LNE7L1420-6                                                           | クリックします。            |
|                                                                             |                     |
|                                                                             |                     |
|                                                                             |                     |
|                                                                             |                     |
| 1 個のオブジェクトを選択 //                                                            |                     |
|                                                                             | STEP16              |
|                                                                             | SILIN               |
| ■接続 ?×                                                                      |                     |
|                                                                             |                     |
| ユーザー名(山): 既定                                                                |                     |
| パスワード(P):                                                                   |                     |
| 「 1/2ワードの(保存(S))                                                            | [タイマルのフロバテイ]をクリック   |
| 電話番号(N): 0088333333                                                         | します。                |
| 発信元(E): 新しい場所 マ ダイヤルのプロパティ(D)                                               |                     |
| 接続キャンセル                                                                     |                     |
|                                                                             |                     |

このマニュアルは Windows98 ver.4.10.1998 を使用しております。 [ 121 ]

### STEP17

| ダイヤルのプロパティ                                                                                                    | ?×           |
|----------------------------------------------------------------------------------------------------|--------------|
| 所在地情報                                                                                                    |              |
| 登録名(D):<br>新しい場所 ▼ 新規(N) 削除(C)                                                                                                    |              |
| 国名/地域(Y):<br>日本 ■ 3 日本 ■ 3 日本 |              |
| ─ 所在地からの通話<br>外線発信番号:<br>市内通話                                                                                                    |              |
| 市外通話                                                                                                    |              |
| 「キャッチホン機能を解除する番号(W):                                                                                                    |              |
| タイヤル方法: C Kーン① C Kルス®                                                                                                    |              |
| 長距離通話に使用する通話カード(U):<br>本面の)                                                                                                    |              |
|                                                                                                    |              |
| 電話番号: 0088333333                                                                                                    |              |
| OK キャンセル 適用                                                                                                    | ( <u>A</u> ) |

[国名 / 地域]は[日本]を選択し、
 [市外局番]に「お客様の地域の市外局
 番」を入力します。

[**ダイヤル方法**] でご利用の電話回線の 種別 を選択します。

[OK]をクリックします。

ご利用の回線種別がプッシュ回線またはISDN回線 の場合[トーン]を、ダイヤル回線の場合[パル ス]を選択してください。 回線種別が不明の場合は、NTT様にお問い合わせ ください。

| 書接続                | ?×                    |
|--------------------|-----------------------|
| <b>≞</b> <u></u>   | ODN                   |
| ユーザー名(世)           | zaa00120              |
| パスワード( <u>P</u> ): | *****                 |
|                    |                       |
| 電話番号( <u>N</u> ):  | 0088333333            |
| 発信元( <u>F</u> ):   | 新しい場所  ダイヤルのプロパティ(D)… |
|                    | 接続 キャンセル              |

#### STEP18

[ユーザー名]に「ユーザ ID(接続 ID)」 1、[パスワード]に「ユーザパスワー ド(接続パスワード)」 2を入力し[パ スワードの保存]にチェックを入れます。

1「フレッツ・ISDN」をご利用のお客様はユー ザー名に続けて「@odn.ne.jp」を入力してくださ い。(例:zaa00120@odn.ne.jp)

2パスワードを入力すると「\*」で表示されます。

| ダイヤルアップ接続設定マニュアル                                 | Windows98<br>ver.4.10.1998<br>を使用しております。 |
|--------------------------------------------------|------------------------------------------|
| STEP19                                           |                                          |
| in ODN に接続中 🛛 🛛 🛛                                |                                          |
| <ul> <li>黒 黒 状態: ダイヤル中</li> <li>キャンセル</li> </ul> |                                          |
|                                                  |                                          |

| <b>t</b> odn | に接続 | 売中              |       | × |
|--------------|-----|-----------------|-------|---|
| <b>.</b>     | 状態: | ユーザー名とパスワードを確認中 | キャンセル |   |

Windows 98

STEP20

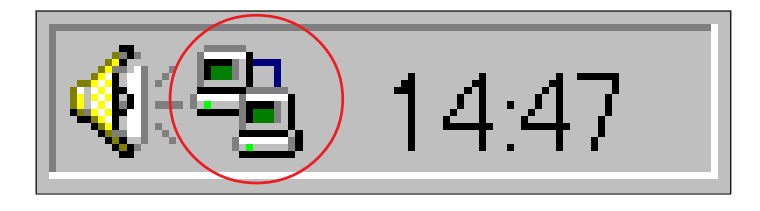

お気に入り(<u>A</u>)

占い

Å.

Windows 画面右下のインジケーター(パ ソコン2台の絵)が表示されれば接続は 完了です。

左のように画面が推移していきます。

| ODN接続サービス                                                                               | メント   ショッピンプスフルメ   フイ ス& ホビー   ビンネス& マネー   ユミューテイ<br>ODNニュース                                                                                                    |                                                                                                    | が表 |
|-----------------------------------------------------------------------------------------|----------------------------------------------------------------------------------------------------|----------------------------------------------------------------------------------------------------|----|
| ODNからのお知らせ<br>の『まいペーじ』「ージョンアップ!<br>の ブーさんメール2新登場<br>の お別越の手続きはお早めご<br>ODNのADSL<br>POSSL |                                                                                                    | まずは<br>(無利)の相性参析//<br>(一)、<br>(一)、<br>()、<br>() () () () () () () () () () () () () ( |    |
|                                                                                         | ODNFセンネル<br>和は出たいがいっけいるがたの完美面は??<br>あないためになったのであった。<br>あないたないためになったのであった。<br>あたいたないためになった。<br>あたいたな、中国の全社時間にこ<br>・うたいたなた明の全社時間にこ<br>・うたいたなた明の全社時間にこ<br>・うたいたなた明の全社時間にこ<br>・うたいたなた明の全社時間にこ<br>・うたまた。<br>「日日三井住友根行のATMでキャッシング(アットローン) |                                                                                                    | 設定 |
| ● 5 こへ 見<br>● 資料請求<br>● ユーザー情報確認/変更<br>● **#田時期限金                                       | Construents<br>マロードバンド<br>映像 / ミュージック / カラオケ / ゲーム / ドラマ / キッズ / 映画 /<br>アニメージック / グラビア / ライフ / 情報・ニュース / スポーツ /                                                                                                    | MORE<br>■お役立ちツール<br>チョイス / 天気 / 乗換案内 /<br>細記 / 今日の上い / Web                                                                                                    |    |

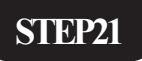

-

► English Page

Internet Explorerを起動し、ホームページ が表示されれば終了です。

設定によって表示される画面は異なります。

終了

[ 121 ]

このマニュアルは

Microsoft, Windows, Microsoft Internet Explorerは、米国Microsoft Corporationの米国およびその他の国における商標または登録商標です。

Windows 98ダイヤルアップ接続設定マニュアル 8/8

2004.07.16 ODNサホ - トセンタ-